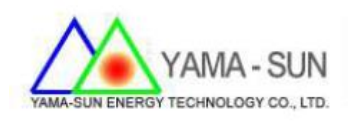

## 輻射計/溫度計 現場安裝手冊

## 1 準備:

- 1.1 工具: 螺絲起子、手機或筆記型電腦
- 1.2 接線端拆卸方式: 將兩端卡扣打開

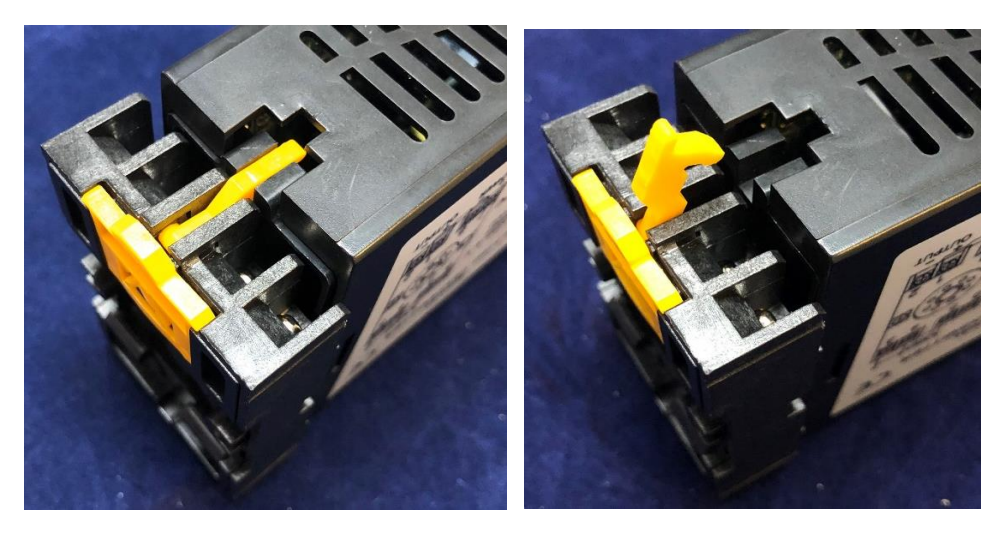

將接線端抽出

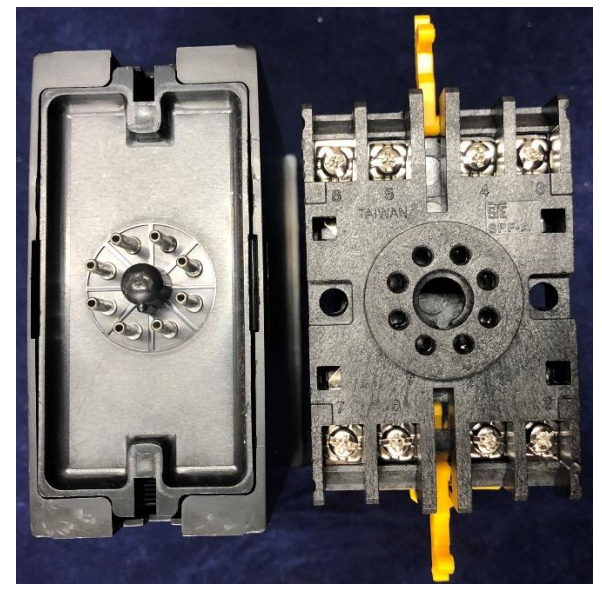

2. 安裝方式:

2.1 輻射計設定方式

- 步驟1. 點選" ENT鍵" (準備輸入密碼)
- 步驟2. 按下 5次 "AL鍵 ",讓螢幕為 00000,再次按下 "ENT鍵 "
- 步驟3. 點選 "AL鍵 "至 "dop"功能列
- 步驟4. 選擇至 "Addr"將其選為"1"
- 步驟5. 選擇至 " bAUd " 將其選為 " 9600 "
- 步驟6. 選擇至 " Pari " 將其選為 " n.8.1 "
- 步驟7. 選擇至 " FrAnE"將其選為 " no"
- 步驟8. 將 " I-ZS+O-ZS" 同時按下則為儲存

2.2 輻射計接線方式

- 接點 5: 輻射計的<mark>紅色訊號線</mark>
- 接點 3: 輻射計的綠色訊號線
- 接點 1: PV Eye/RS485端的 +訊號
- 接點 2: PV Eye/RS485端的 -訊號
- 接點 7/8:100~240V電源

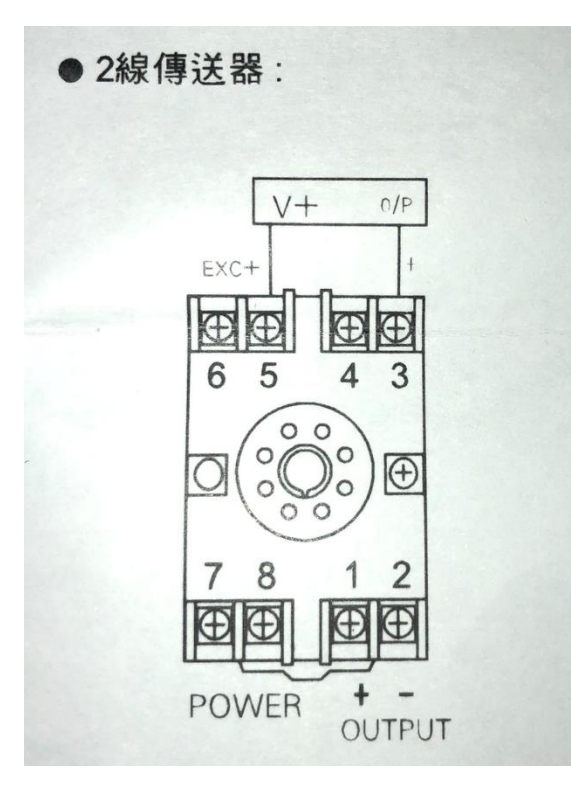

2.3 溫度計設定方式

- 步驟1. 點選" ENT鍵" (準備輸入密碼)
- 步驟2. 按下 5次 "AL鍵 ",讓螢幕為 00000,再次按下 "ENT鍵 "
- 步驟3. 點選" AL鍵" 至" dop " 功能列
- 步驟4. 選擇至" Addr" 將其選為"2"
- 步驟5. 選擇至" bAUd" 將其選為" 9600"
- 步驟6. 選擇至" Pari" 將其選為" n.8.1"
- 步驟7. 選擇至"FrAnE" 將其選為"no"
- 步驟8. 將" I-ZS+O-ZS" 同時按下則為儲存

2.4 溫度計接線方式

- 接點 5: 溫度計的紅色訊號線
- 接點 4: 溫度計的任一條白色訊號線
- 接點 3: 溫度計的任一條白色訊號線
- 接點 1: PV Eye/RS485端的 +訊號
- 接點 2: PV Eye/RS485端的 -訊號
- 接點 7/8:100~240V電源

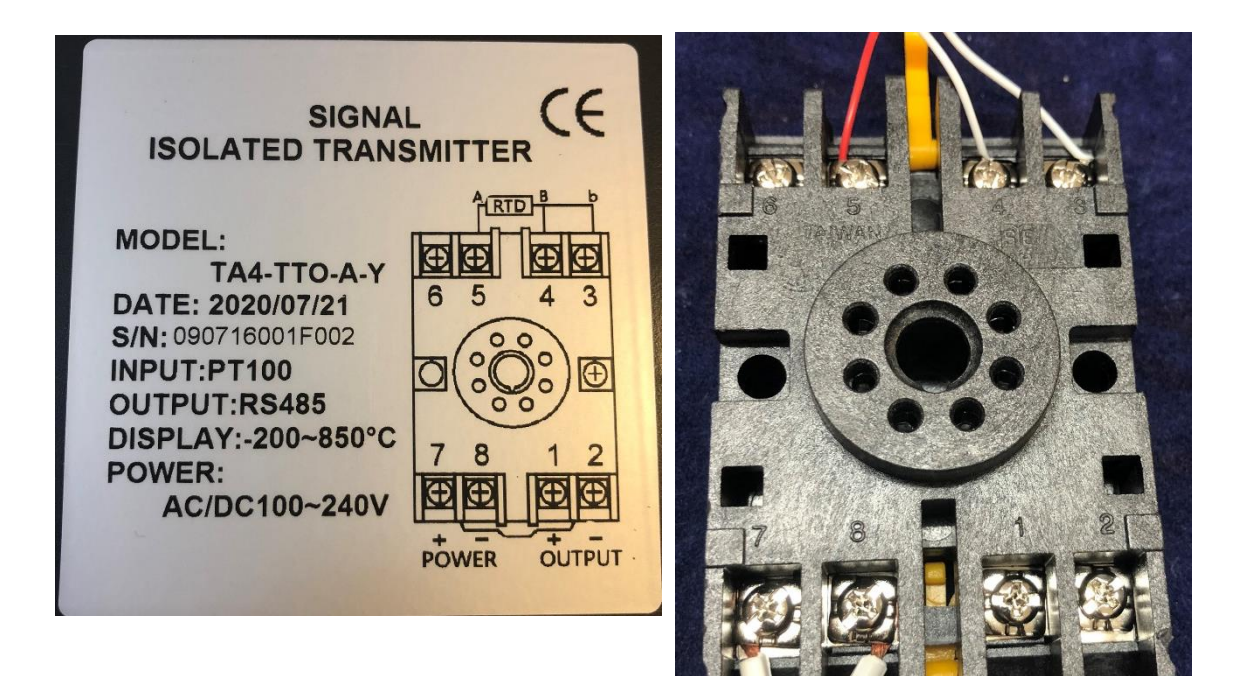

2.5 PV Eye /RS-485接線方式

● 使用USB轉RS-485 converter, 將D+/D-各別訊號

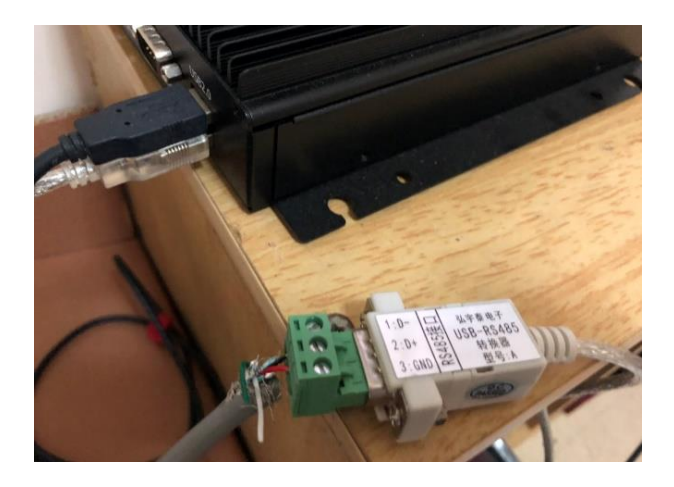

2.6 PV Eye 網站頁面

- 點選進入各別inverter資訊頁面,即可觀看目前所偵測到的參數值
- 點選左側工具列>電廠資訊 > 環境參數,也可以看到參數值

| 日輻射 4 W/m <sup>2</sup> |                                                                            |                                                                                 |              |    | 溫度 28 ℃                                                                                 |        | 風速 m/s                                                                                 |           |
|------------------------|----------------------------------------------------------------------------|---------------------------------------------------------------------------------|--------------|----|-----------------------------------------------------------------------------------------|--------|----------------------------------------------------------------------------------------|-----------|
| \$                     | No.01 3.16 度 кwp<br>\$ 160元<br>≋ 5.06 / 5.0 кwp<br>∎ 16度<br>∲ 0.298 kW(6%) |                                                                                 |              |    | No.02 3.26 度 /kWp<br>\$ 120 元<br>■ 3.68 / 4 kWp<br>tl <sup>12 度</sup><br>¶ 0.326 kW(8%) |        | No.03 3.16 度 /kwp<br>\$ 160 元<br>■ 5.06 / 5.0 kwp<br>1 <sup>16 度</sup><br>16 度<br>16 度 |           |
| ñ                      | 系統首頁                                                                       |                                                                                 | 電廠           | 時間 |                                                                                         | 環境温度°C | 組件溫度 ℃                                                                                 | 總輻射量 W/m² |
| •                      | 系統公告 4                                                                     |                                                                                 | 日山-桃1 2018-0 |    | 17:02:10                                                                                |        | 28                                                                                     | 4         |
| æ                      | 電廠資訊                                                                       | 教育部 ・<br>の設置 Copyrights © All Rights Reserved by PAN-CO INTERNATIONAL CO., LTD. |              |    |                                                                                         |        |                                                                                        |           |
| 0                      | 目前發電                                                                       |                                                                                 |              |    |                                                                                         |        |                                                                                        |           |
| 0                      | ● 電廠列表                                                                     |                                                                                 |              |    |                                                                                         |        |                                                                                        |           |
| 0                      | ) 維運排程<br>  環境參數                                                           |                                                                                 |              |    |                                                                                         |        |                                                                                        |           |